# 🗌 🔲 Data Mapping 🔲 Moodle

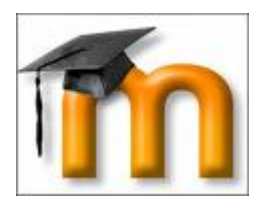

 Description
 LDAP
 moodle

 Active Directory
 Description
 Description

 Description
 Description
 Description

 Description
 Description
 Description

 Description
 Description
 Description

 Description
 Description
 Description

 Description
 Description
 Description

 Description
 Description
 Description

 Description
 Description
 Description

 Description
 Description
 Description

 Description
 Description
 Description

 Description
 Description
 Description

 Description
 Description
 Description

 Description
 Description
 Description

 Description
 Description
 Description

 Description
 Description
 Description

 Description
 Description
 Description

 Description
 Description
 Description

 Description
 Description
 Description

 Description
 Description
 Description

 Description

First Name DDDD DDDD

Surname [][]] [][][][]]

[]]] Email address []]] e-mail []]]]]

First Name -> givenName
Surname -> sn
Email address -> mail

#### DATA MAPPING

| First name    | givenName                  | These fields are optional. You can choose to pre-fill      |
|---------------|----------------------------|------------------------------------------------------------|
|               | Update local On creation - | some Moodle user fields with information from the          |
|               | Update external            | LDAP fields that you specify here.                         |
|               | Never -                    | If you leave these fields blank, then nothing will be      |
|               | Lock value                 | transferred from LDAP and Moodle defaults will be used     |
|               |                            | instead.                                                   |
| -             |                            |                                                            |
| Surname       | sn                         | In either case, the user will be able to edit all of these |
|               | Update local On creation - | fields after they log in.                                  |
|               | Update external            | Undate local: If eachied the field will be undated (from   |
|               | Never 👻                    | opulate local: If enabled, the field will be updated (from |
|               | Lock value                 | external adult) every unle the user logs in or there is a  |
|               | Unlocked if empty 👻        | user synchronization. Fields set to update locally should  |
| Email address |                            | De locked.                                                 |
| Email address |                            | Lock value: If enabled, will prevent Moodle users and      |
|               | Update local On creation - | admins from editing the field directly. Use this option if |
|               | Update external            | you are maintaining this data in the external auth         |
|               | Never -                    | system                                                     |
|               | Lock value                 | system.                                                    |
|               | Unlocked if empty 👻        | Update external: If enabled, the external auth will be     |
| ** 000000     |                            | 10000000000000000000000000000000000000                     |
|               |                            |                                                            |

| ชื่อ / นามสกุล         | อีเมล                           | จังหวัด   | ประเทศ | เข้ามาครั้งสุดท้ายเมื่อ |       |    |
|------------------------|---------------------------------|-----------|--------|-------------------------|-------|----|
| .givenName + sn        | mail                            | chiangmai | ไทย    | 15 วินาที               | แก้ไข |    |
| Prasert Teppap         | teppap@rmutl.ac.th              |           |        | 9 ชั่วโมง 35 นาที       | แก้ไข | ลบ |
| weerasak panyarach     | Weerasak@rmutl.ac.th            | เชียงใหม่ | ไทย    | 7 ชั่วโมง 23 นาที       | แก้ไข | ลบ |
| กฤษนัณต์ ศิริไพบูลย์   | kritsanan_si50@live.rmutl.ac.th |           |        | 3 ชั่วโมง 43 นาที       | แก้ไข | ลบ |
| กษิต ขอนกลาย           | kasit_ko50@live.rmutl.ac.th     |           |        | 3 นาที 37 วินาที        | แก้ไข | ลบ |
| กิตติกุล บุญมหาธนาก    | kittikul_bo50@live.rmutl.ac.th  | เชียงใหม่ | ไทย    | 7 ชั่วโมง 37 นาที       | แก้ไข | ลบ |
| กิตติพงศ์ หน่อใจ       | kittipong_no50@live.rmutl.ac.th |           |        | 23 ชั่วโมง 55 นาทึ      | แก้ไข | ลบ |
| กิตติพงศ์ สิงหวัฒนศิริ | kittipong_si49@live.rmutl.ac.th |           |        | 7 ชั่วโมง 32 นาที       | แก้ไข | ลบ |
| กุลธิดา เจริญเมือง     | kultida@rmutl.ac.th             | เชียงใหม่ | ไทย    | 3 ชั่วโมง 54 นาที       | แก้ไข | ลบ |
| ดเชน เชื้อพูล          | kachen_ch50@live.rmutl.ac.th    |           |        | 20 ชั่วโมง 57 นาที      | แก้ไข | ลบ |

list of users

| CN — Common Name | CN=Guy Thomas. Actually,<br>this LDAP attribute is made<br>up from givenName joined to<br>SN.                                                                                 |
|------------------|----------------------------------------------------------------------------------------------------|
| description      | What you see in Active<br>Directory Users and<br>Computers. Not to be<br>confused with displayName on<br>the Users property sheet.                                            |
| displayName      | <pre>displayName = Guy Thomas. If you script this property, be sure you understand which field you are configuring. DisplayName can be confused with CN or description.</pre> |

| DN — also<br>distinguishedName | DN is simply the most<br>important LDAP attribute.<br>CN=Jay Jamieson, OU=<br>Newport,DC=cp,DC=com                         |
|--------------------------------|----------------------------------------------------------------------------------------------------|
| givenName                      | Firstname also called<br>Christian name                                                                                    |
| homeDrive                      | Home Folder : connect.<br>Tricky to configure                                                                              |
| name                           | name = Guy Thomas. Exactly<br>the same as CN.                                                                              |
| objectCategory                 | Defines the Active Directory<br>Schema category. For example,<br>objectClass = Person                                      |
| objectClass                    | objectClass = User. Also<br>used for Computer,<br>organizationalUnit, even<br>container. Important top<br>level container. |
| physicalDeliveryOfficeName     | Office! on the user's General property sheet                                                                               |
| profilePath                    | Roaming profile path:<br>connect. Trick to set up                                                                          |
| sAMAccountName                 | sAMAccountName = guyt. Old<br>NT 4.0 logon name, must be<br>unique in the domain. Can be<br>confused with CN.              |
| SN                             | SN = Thomas. This would be<br>referred to as last name or<br>surname.                                                      |
| userAccountControl             | Used to disable an account.<br>A value of 514 disables the<br>account, while 512 makes the<br>account ready for logon.     |

| userPrincipalName | userPrincipalName =           |
|-------------------|-------------------------------|
|                   | guyt@CP.com Often             |
|                   | abbreviated to UPN, and looks |
|                   | like an email address. Very   |
|                   | useful for logging on         |
|                   | especially in a large         |
|                   | Forest. Note UPN must be      |
|                   | unique in the forest.         |

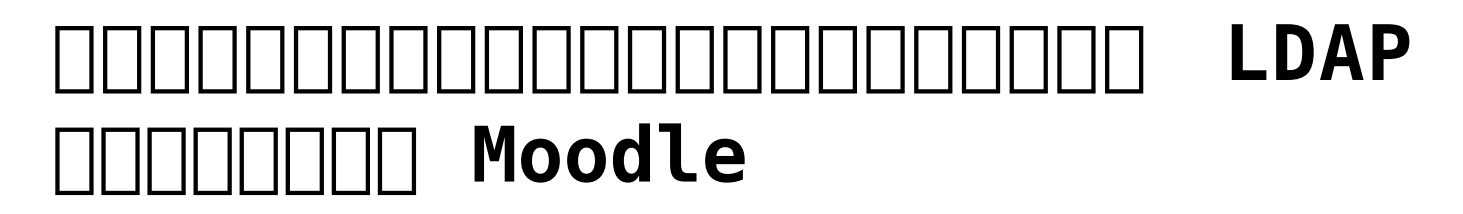

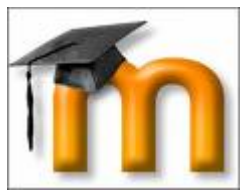

Moodle 0pen Source LMS (Learning Management System) \_\_\_\_\_ 

username ПППП ППП \_\_\_\_\_\_\_ username \_\_\_\_\_\_\_ (\_\_\_\_\_\_ (\_\_\_\_\_\_ 10 nnnnnnnnn Moodle nnnnnnnn

- DC (Active Directory) \_\_\_\_\_\_\_\_
- Moodle (попопопопопопопопопопопопопопопопо)

### • \_\_\_\_\_\_

#### 

• \_\_\_\_\_ username admin \_\_\_\_\_ moodle

|                                                                                                    |                            | 1000       | a logitude                                                                                                    | _                |
|----------------------------------------------------------------------------------------------------|----------------------------|------------|----------------------------------------------------------------------------------------------------|------------------|
|                                                                                                    |                            |            |                                                                                                    |                  |
|                                                                                                    |                            |            | Show- Hards                                                                                                    | an - 10 Ani      |
|                                                                                                    |                            | -          | a on legal in a Alex                                                                                                    | the days         |
|                                                                                                    |                            |            | Bala                                                                                                    | all of the local |
| terdicationologita youwahto-asi-and artemp<br>Registration (SAINY (Salah) Vitratio                                                                                                    | then in other of faithform | ut Sethame | x will be handled by                                                                                                    | 50               |
|                                                                                                    | Enable                     | UpDears    | Latings .                                                                                                    |                  |
| accusts                                                                                                    |                            |            | Sotings                                                                                                    |                  |
|                                                                                                    |                            |            | Tolkings                                                                                                    |                  |
| and a second second s |                            |            | Same.                                                                                                    |                  |
|                                                                                                    |                            |            | Setting                                                                                                    |                  |
|                                                                                                    |                            |            | Toronto a                                                                                                    |                  |
|                                                                                                    |                            |            | Tomas .                                                                                                    |                  |
|                                                                                                    |                            |            | Castings                                                                                                    |                  |
|                                                                                                    |                            |            | Tool of the local division of the local division of the local divi |                  |
|                                                                                                    | ~                          |            | a second                                                                                                    |                  |
|                                                                                                    |                            |            | Concept.                                                                                                    |                  |
|                                                                                                    | ~                          |            | systempt                                                                                                    |                  |
|                                                                                                    | ~                          |            | namely .                                                                                                    |                  |
|                                                                                                    | ~                          |            | Creation Star                                                                                                    |                  |
|                                                                                                    | ~                          |            | Svenga                                                                                                    |                  |
|                                                                                                    | ~                          |            | Delibergia                                                                                                    |                  |
|                                                                                                    | -                          |            | Dationgs                                                                                                    |                  |
|                                                                                                    |                            |            |                                                                                                    |                  |
|                                                                                                    |                            |            |                                                                                                    |                  |
|                                                                                                    | •                          | •0         |                                                                                                    | e                |

- OOOOOOOO Settings

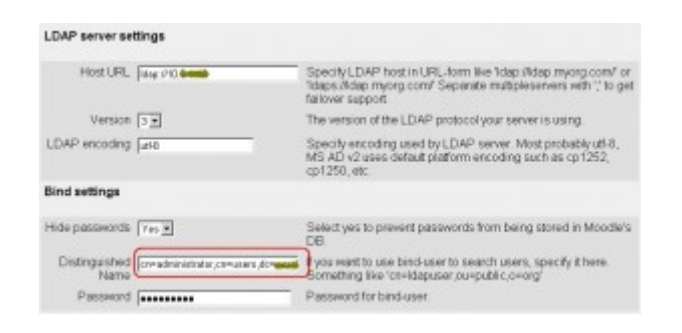

#### LDAP Server Settings

- - Host URL : ldap://192.168.1.10

```
• Version 3
```

- - LDAP Encoding : utf-8

#### Bind Settings

#### • Hide Password : Yes

- - Directory Service Interfaces Director
  - start -> run -> adsiedit.msc

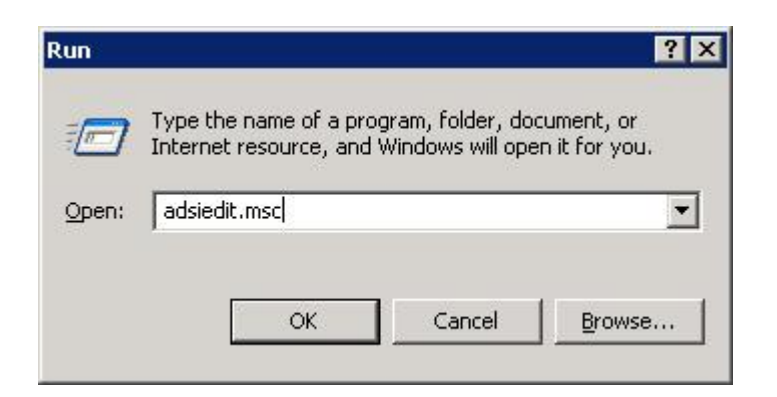

| 6.400 te                                                                                                    | Plane -                                                                                                    | Chart   | Dutinguithed fame                                                                                                    |  |  |
|----------------------------------------------------------------------------------------------------|----------------------------------------------------------------------------------------------------|---------|----------------------------------------------------------------------------------------------------|--|--|
| Constraint Saladagementer Accal                                                                                                    | - Oncernant manager                                                                                                    | 1997    | Okrasovati narage (Skilkans,DO and DOrikoal                                                                                                    |  |  |
| E DCompall DColoral                                                                                                    | Contrabaciantes                                                                                                    | 10.00   | Ole-Manageria also (Distance (Distance) (Distance)                                                                                                    |  |  |
| ia 🛄 Ok-bake                                                                                                    | The made to property                                                                                                    | untr    | CN-skake present, Ch-Like LOC-aut. CC-built                                                                                                    |  |  |
| P OL-Capitor Accurate     Out-Capitor Accurate     Out-Capitor Exclusion     Out-Capitor Exclusion     Out-Capitor Exclusion     Out-Capitor Controlment     Out-Capitor Controlment     Out-Capi | Oi+backapp: mult                                                                                                    | 100     | OV-behaps and OV-then.00-mail.00-bed                                                                                                    |  |  |
|                                                                                                    | - Oil-Cert Publishers                                                                                                    | 210     | Oliv-Cert Publishers, Chi-Lisers, DC-week, DC-local                                                                                                    |  |  |
|                                                                                                    | - Oberhing                                                                                                    | -       | Climiting Climitary, DCs, OColocal                                                                                                    |  |  |
|                                                                                                    | CO-OAK                                                                                                    | unter   | cts-dail,cts-mani,bc+ ' ',bc-looi'                                                                                                    |  |  |
|                                                                                                    | Ge-OttOP Advance across                                                                                                    | 2112    | ON-DECK Administrations. Che-Users. DC-Inc. # DC-Inc.#                                                                                                    |  |  |
|                                                                                                    | Oi+OHOP-Users                                                                                                    | 2102    | ChelleD lises/Chellses/00= ",00=lood                                                                                                    |  |  |
|                                                                                                    | ClocksAdvars                                                                                                    | 1000    | Chebrabines, Chebres, SCo. * SColasti                                                                                                    |  |  |
|                                                                                                    | CO-CHAURDARY SKY                                                                                                    | and a   | Ol-desplatefecty/Cl-tale1,00- 100-bc8                                                                                                    |  |  |
|                                                                                                    | Ge-Condet Adhens                                                                                                    | 9110    | Ole-Barrain Adhine, Ole-Elean, DC+ ", DC+boak                                                                                                    |  |  |
| E CheWIDE Quitan                                                                                                    | GinDonale Computers                                                                                                    | 2110    | Okidenaiv Deputers, Okidees, DO - 500-load                                                                                                    |  |  |
| E COMONIDATION CO                                                                                                    | ClinConver Carlindees                                                                                                    | -       | Cheforenty Centralwa, Chiel Awa, 2004 7, 2004auk                                                                                                    |  |  |
| 8 Ch-Fragailouis<br>8 Chematiana<br>8 Chefyran                                                                                                    | Co-Conar Guets                                                                                                    | great . | ch-basan basis, ch-bass, pc-spc-scal                                                                                                    |  |  |
|                                                                                                    | Ole-Conver Users                                                                                                    | group - | Ole-banaly/Joans/Ole-Usens/DO-1111/DO-local                                                                                                    |  |  |
|                                                                                                    | - Oil-Granprise Adente                                                                                                    | and a   | Okubaterite Adviss, Okuban, DOV - "SDOkod<br>Okubag, Pality Dester Oneen, Okuban, DOV - DOV<br>Okuban, Okuba (DOV, DOV, DOV)<br>Okubateritar, De730, Okuban, DOV - "DOV.cod<br>Okubateritar, De730, Okuban, DOV - "DOV.cod |  |  |
| 2) Chieldow Scientific                                                                                                    | Chiefbrarp Policy Creation Commen-                                                                                                    | and a   |                                                                                                    |  |  |
| S CANDREN                                                                                                    | CH-Quest                                                                                                    | 1000    |                                                                                                    |  |  |
| Configurate (provide total)                                                                                                    | OHINE ADDRESS                                                                                                    | 100     |                                                                                                    |  |  |
| B specific because of                                                                                                    | -OH-HebSenkerGroup                                                                                                    | 214     | OkvitelpServiceoGroup, OkvUsers, SCH                                                                                                    |  |  |
|                                                                                                    | Card The Card Party Party Part | Same    | Chedit_VP6/ChinAws/DCir 1/DColord                                                                                                    |  |  |
|                                                                                                    | Che-sub-alert                                                                                                    | Later . | Chema dari, Cheman LODeri (DDerical                                                                                                    |  |  |

user administrator התחתהתהחתההחתההחתההה cn,dc החתחה ה ΠΠΠΠ Distinguished name \_\_\_\_\_ ou \_\_\_\_\_ ou \_\_\_\_ cn \_\_\_\_ ou \_\_\_\_\_ \_\_\_\_\_AD \_\_\_\_\_AD \_\_\_\_\_AD \_\_\_\_\_ Distinguished name

cn=administrator, cn=users, dc=university, dc=l
ocal

Password : \*\*\*\*\*\*\*\*

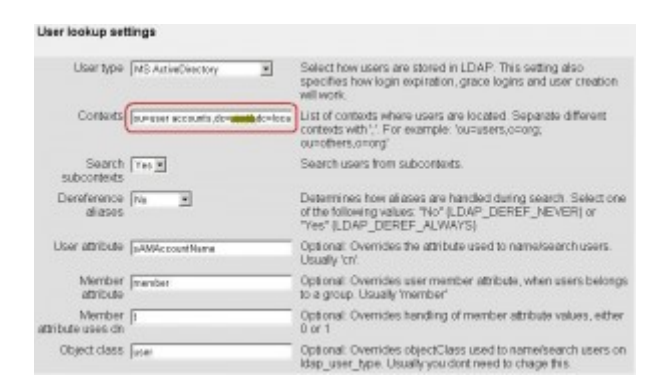

#### User lookup settings

- User type [][] [][][][] Directory Service [] [][][][][][]] AD
  - User type : MsActiveDirectory
- Contexts [][] [][] [][] [][] [] Organizational Unit  $\Box$ moodle \_\_\_\_\_ Active Directory user and  $\Box\Box$ ППП 0U NNN

1

Contexts

ou=user

accounts,dc=university,dc=local

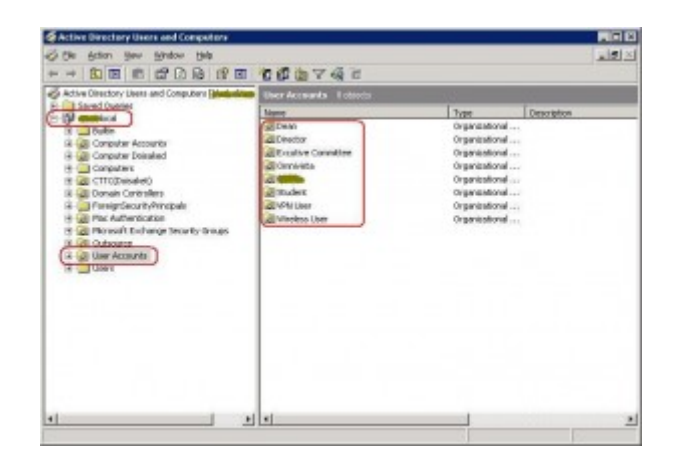

#### - Search Subcontexts : Yes

- - Derelicence aliases : No

#### • User Attribute : sAMAccountName

### • Object Class : user

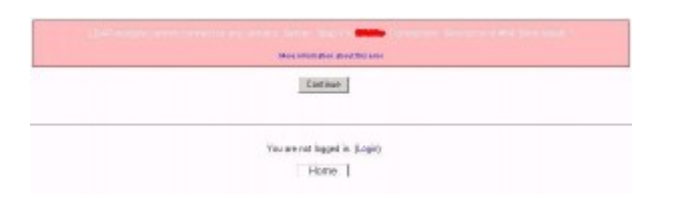

#### 

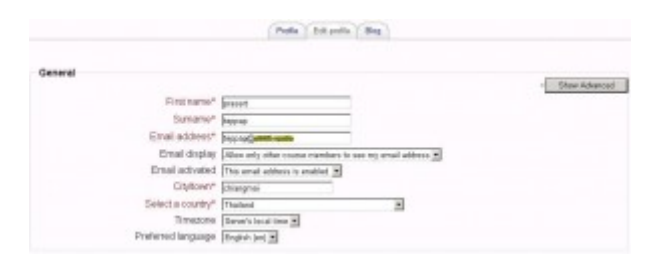

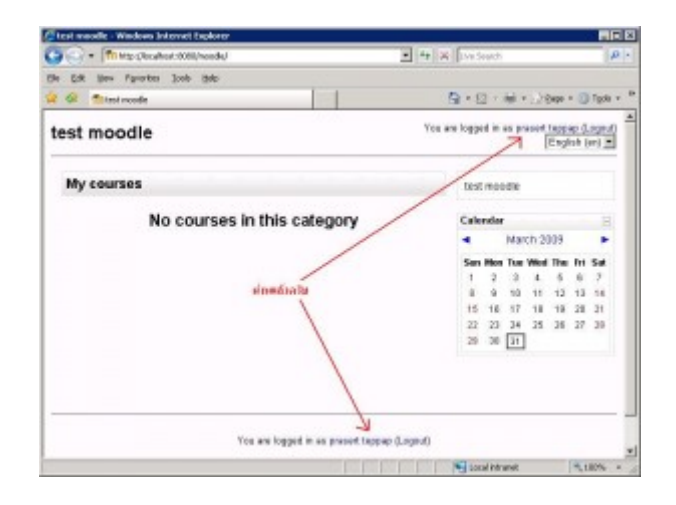

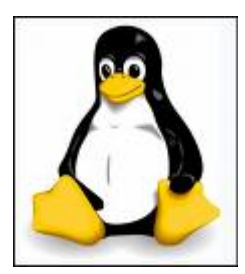

\_\_\_\_\_\_ \_\_\_\_\_\_

Doct \* From dbname

ותתתחתחתחתחתחתחתחתחחחחח 

## Warning: session\_start() [function.session-start]:

Warning: session start() [function.session-start]: Cannot send session cookie - headers already sent by (output started at C:AppServwwwaaaindex.php:2) in C:AppServwwwaaaindex.php on line 2

Warning: session\_start() [function.session-start]: Cannot send session cache limiter - headers already sent (output started at C:AppServwwwaaaindex.php:2) in C:AppServwwwaaaindex.php on line 2

upload nannn server nannnannannannan

\_\_\_\_\_\_ localhost path \_\_\_\_\_\_\_

session.save\_path = "C:/DOCUME~1/ADMINI~1/LOCALS~1/Temp"

\_\_\_\_\_\_file php.ini \_\_\_\_\_\_ server \_\_\_\_\_

session.save\_path = "C:/Temp" \*\*\*\*\*
\_\_\_\_\_ temp directory
\_\_\_\_\_\_C:WINDOWSTemp